健保網路加退保申請流程

(申請健保網路申辦作業須擁有單位及自然人兩種電子憑證)

(完成健保卡網路服務註冊後,負責人健保卡可替換單位憑證、承辦人健保卡可替換自然人憑證) 操作手冊:https://reurl.cc/3ed2N0

步驟一:請先閱覽操作手冊 P5-P6 頁,完成元件安裝與瀏覽器設定。 請連結開啟上述操作手冊,依據使用瀏覽器及憑證登入方式完成相關版本設定,以利作業軟體 下載。 ※(非以健保卡方式登入系統,可跳過步驟二) 步驟二:欲使用健保卡登入系統,請先完成健保卡網路服務註冊 請連上網址(https://cloudicweb.nhi.gov.tw/cloudic/system/Login.aspx),進行系統設定須 知步驟 1、2,點選左方首次登入請先申請(須填具戶號及戶籍地址),完成健保卡網路服務註冊 後,才可用健保卡登入方式登入多憑證網路承保作業系統。 ※(欲以健保卡方式登入系統,可跳過步驟三、四) 步驟三:申請單位憑證(依投保單位屬性擇一辦理) 1. 經濟部工商憑證管理中心: (http://moeaca.nat.gov.tw) 簽發公司、分公司或商號 等事業主體之憑證,客服電話:412-1166 2. 政府憑證管理中心: (http://gca.nat.gov.tw) 簽發政府機關(構)、政府單位之憑證,客服電話:02-2192-7111 3. 組織及團體憑證管理中心: (http://xca.nat.gov.tw) 簽發學校(包含公私立學校)、財團法人、社團法人、行政法人、自由職業事務所及其他 非法人團體等組織(團體)之憑證,客服電話:02-2192-7111 4. 行政院衛生署醫療憑證管理中心: (http://hca.nat.gov.tw) 簽發醫療院所憑証 IC 卡,客服電話::0800-364422 步驟四:申請自然人憑證(單位辦理各項健保網路作業之經辦人需申請) 請至內政部憑證管理中心網站(http://moica.nat.gov.tw/): 依自然人申辦服務流程辦理,客服電話:0800-080-117 步驟五:憑證註冊及指派作業

請連上網址(<u>https://eservice.nhi.gov.tw/nhiwebl/system/mLoginCa.aspx</u>),點選『單位註冊 作業』,依網頁指示使用【單位憑證(負責人健保卡)】循序登錄,註冊審核通過後,先使用【單位 憑證(負責人健保卡)】登入系統,再點選『單位管理者登錄作業』依網頁指示改使用【單位經辦 人自然人憑證(健保卡)】登錄單位管理者。

步驟六:申辨作業

完成指派作業後,請使用【單位經辦人自然人憑證(健保卡)】登入系統即可申報及查詢。

申請健保網路作業如有疑義,歡迎來電 03-4339111#2006、2007 或尾碼承辦人員。